# Opening Jenoptik Camera in Micro Manager (WINDOWS 64BIT)

#### **IMPORTANT NOTE:**

The DijSDK driver for micro manager requires a Device API version number of 69 to work. To find out if your version of micro manager is compatible go to:

Help -> About Micromanager

| 🦌 Micro-Manager       | 2.0.0-gamma1 201         | 91027    |                                     | _             |          | ×          |
|-----------------------|--------------------------|----------|-------------------------------------|---------------|----------|------------|
| File Tools Devices    | Plugins Window           | Help     |                                     |               |          |            |
| Profile: Default User |                          |          | User's Guide                        | ram Files\Mic | ro-Manag | er-2.0.cfg |
| 💽 Snap                | Imaging setting          |          | Configuration Guide                 |               | Sa       | ve         |
| 🛱 Live                | Exposure [ms]            |          | Register your copy of Micro-Manager |               |          |            |
| 💽 🔿 Album             | Changroup                |          | Report Problem                      |               |          |            |
| Multi-D Acq.          | Binning                  |          | About Micromanager                  |               |          |            |
| 🤣 Refresh             | Shutter                  | . —      |                                     | I             |          |            |
| Close All             | - Auto                   | À        | Close                               |               |          |            |
| ROI                   | Stage                    | Auto     | focus                               |               |          |            |
|                       | <b>⊕</b> �               | Ä        | Group: + - Edit Pre                 | eset: +       | -        | Edit       |
| Image info (from came | ra): 0 X 0 X 0 bytes, Ir | ntensity | range: 0 bits, 0 nm/px              |               |          |            |

| About Micro-Manager                                                                                                    | ×                                                                                                    |
|----------------------------------------------------------------------------------------------------|----------------------------------------------------------------------------------------------------|
| Micro-Manager                                                                                                    | <b>2.0.0-gamma1 2</b><br>oscopy Software                                                                                                    |
| MM Studio version: 2.0.0-gamm<br>MMC                                                                                                    | na1 20191027                                                                                                    |
| Device API version 69. Module<br>User: ASH<br>Host: DESKTOP-G3NKOSE                                                                                                    | API version 10                                                                                                    |
| Copyright University of Californi<br>Copyright 100X Imaging Inc, 20<br>Additional copyright on portions<br>projects or individuals: Wayne R<br>BeanShell, JSON, logix4u, libse | a San Francisco, 2010. All rights reserved.<br>10. All rights reserved<br>s of this software by the following institutions,<br>tasband, NIH, Joachim Walter, boost.org,<br>erial, Todd Klark and Ramon de Klein |
| home: )<br>bug reports: )<br>feature requests: ;                                                                                                    | http://www.micro-manager.org<br>bugs@micro-manager.org<br>features@micro-manager.org                                                                                                    |
| If you've found this software use<br>publications.                                                                                                    | ful, please <u>cite Micro-Manager</u> in your                                                                                                    |
|                                                                                                    | ок                                                                                                    |

If the number circled in red is not 69, this version of micro-manager is not compatible.

### 1. Download Micromanager

In this example we will use a specific version of Micro-Manager in our case *Micro-Manager 2.0.0gamma ver: 20191027* 

#### DOWNLOAD:

https://download.micro-manager.org/nightly/2.0.0-gamma/Windows/MMSetup\_64bit\_2.0.0-gamma1\_20191027.exe

We recommend downloading this version as this is known to work. Later versions may not contain Device API version 69 and therefore will not work.

2. Continue Installation through the wizard in micro manager and install.

### 3. Use Gryphax Installer

a) Download the gryphax installer from the website (GRYPHAX Version 2.2.0.1234 WINDOWS 64 Bit (EXE | 64,06 MB)):

<u>GRYPHAX Software Download Registration | Jenoptik</u> DIRECT DOWNLOAD: <u>https://www.jenoptik.com/-/media/websitedocuments/optics/progres/software-gryphax/usb-30-camera-2-2-0-1234-win64.exe</u>

b) Open the installer.Select next at the welcome page.

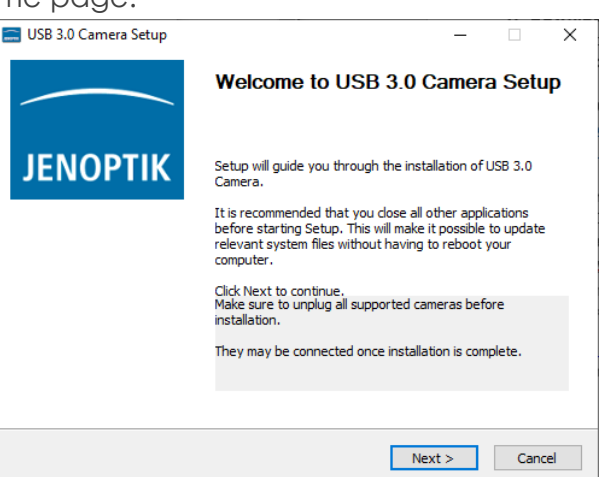

Agree to the license agreement.

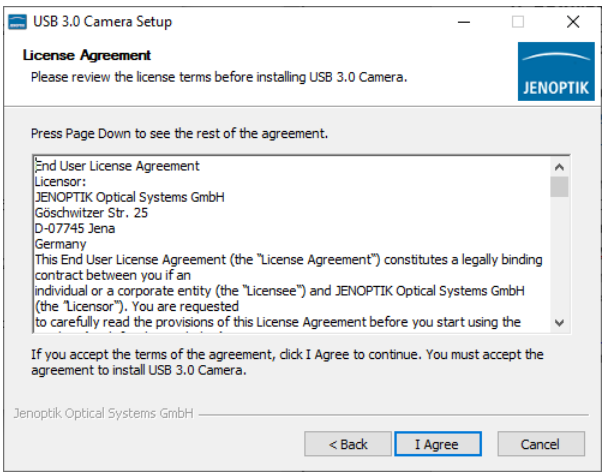

Page 2 of 17

Select the Install Location and click next.

| 🚍 USB 3.0 Camera Setup                                                                                                    | _           |              | ×      |
|----------------------------------------------------------------------------------------------------|-------------|--------------|--------|
| Choose Install Location                                                                                                    |             | _            |        |
| Choose the folder in which to install USB 3.0 Camera.                                                                                 |             | JEN          | ΙΟΡΤΙΚ |
| Setup will install USB 3.0 Camera in the following folder. To install in<br>Browse and select another folder. Click Next to continue. | a different | folder, clic | k      |
| Destination Folder                                                                                                    |             |              |        |
| C:\Program Files\Jenoptik\GRYPHAX-V2.2.0.1234                                                                                         | Bro         | wse          | ]      |
| Space required: 212.5MB                                                                                                    |             |              |        |
| Space available: 21.2GB                                                                                                    |             |              |        |
| Jenoptik Optical Systems GmbH                                                                                                    |             |              |        |
| < Back                                                                                                    | Next >      | Can          | cel    |

Check the box 'Micromanger 64bit' and click next

| 📰 USB 3.0 Camera Setup                                          |                                                                                                    |                                       | _                                          |                             | ×     |
|-----------------------------------------------------------------|----------------------------------------------------------------------------------------------------|---------------------------------------|--------------------------------------------|-----------------------------|-------|
| Choose Components<br>Choose which features of USB               | 3.0 Camera you want to install.                                                                                                    |                                       |                                            | JEN                         | OPTIK |
| Check the components you wa<br>install. Click Next to continue. | ant to install and uncheck the comp                                                                                                    | onents y                              | ou don                                     | 't want to                  | )     |
| Select components to install:                                   | rd Party Driver  TWAIN  TUAIN  DirectShow filter 32bit  DirectShow filter 64bit  Micromanager 32bit  Molecular Devices Meta Molecular Devices Meta | Descr<br>Positic<br>over a<br>see it: | iption –<br>on your<br>a compo<br>s descri | mouse<br>onent to<br>ption, |       |
| Jenoptik Optical Systems GmbH –                                 | < Back                                                                                                    | Next :                                | >                                          | Cano                        | cel   |

Click Browse in the Install Dialog

\* DO NOT USE THE PRE-WRITTEN PATH TO MICRO MANAGER 1.4\*

| 🚍 USB 3.0 Camera Setup                                                                                                    | _                                     |                                      | $\times$    |
|----------------------------------------------------------------------------------------------------|---------------------------------------|--------------------------------------|-------------|
| Choose Install Location                                                                                                    |                                       | _                                    |             |
| Choose Install Location of MicroManager 64 Bit.                                                                                                    |                                       | JEN                                  | ортік       |
| Setup will install the driver for GRYPHAX cameras for MicroManager 64<br>folder. Select the folder of your current installation of MicroManager 64<br>64 Bit MicroManager installed, click Back and disable installation of 64 bi | Bit in the<br>Bit. If yo<br>t MicroMa | following<br>ou don't h<br>mager dri | ave<br>ver. |
| Destination Folder           C:\Program Files\Micro-Manager-1.4                                                                                                    | Brow                                  | /se                                  | ]           |
| Space required: 212.5MB<br>Space available: 21.2GB                                                                                                    |                                       |                                      |             |
| Jenoptik Optical Systems GmbH                                                                                                    | t>                                    | Cano                                 | el          |

Locate the install folder for Micro-Manger-2.0gamma

#### \*USE PATH MICRO-MANAGER-2.0gamma\*

The path will be: (THIS PC) C:\Program Files\Micro-Manager-2.0gamma\

| 🧮 Browse For Folder                             | × |
|-------------------------------------------------|---|
| Select the folder to install USB 3.0 Camera in: |   |
|                                                 |   |
| > hmbed                                         | ^ |
| > Micro-Manager-2.0                             |   |
| Micro-Manager-2.0gamma                          |   |
| > 📙 Baumer Optronic                             |   |
| CoreLogs                                        |   |
| > 🔓 jre                                         |   |
| > 🔒 macros                                      |   |
|                                                 |   |
|                                                 |   |
| OlympuslX3Control                               |   |
| > 📙 plugins                                     |   |
| scripts                                         |   |
| > Microsoft Office                              |   |
| Microsoft Office 15                             | ~ |
| Make New Folder OK Cance                        |   |

With a final screen that looks like this, now install, and wait for this to complete:

| 🚍 USB 3.0 Camera Setup                                                                                                    | _                                      |                                          | ×            |
|----------------------------------------------------------------------------------------------------|----------------------------------------|------------------------------------------|--------------|
| Choose Install Location                                                                                                    |                                        | _                                        |              |
| Choose Install Location of MicroManager 64 Bit.                                                                                                    |                                        | JEN                                      | ЮРТІК        |
| Setup will install the driver for GRYPHAX cameras for MicroManager 64<br>folder. Select the folder of your current installation of MicroManager 6<br>64 Bit MicroManager installed, click Back and disable installation of 64 b | Bit in the<br>4 Bit. If y<br>it MicroM | e following<br>rou don't h<br>anager dri | ave<br>iver. |
| Destination Folder<br>C:\Program Files\Micro-Manager-2.0gamma\                                                                                                    | Bro                                    | wse                                      | ]            |
| Space required: 212.5MB<br>Space available: 21.2GB                                                                                                    |                                        |                                          |              |
| Jenoptik Optical Systems GmbH                                                                                                    | kt >                                   | Can                                      | cel          |

#### On completion click Finish

| 📰 USB 3.0 Camera Setup | - 🗆 X                                                                               |
|------------------------|-------------------------------------------------------------------------------------|
|                        | Completing USB 3.0 Camera Setup                                                     |
| JENOPTIK               | USB 3.0 Camera has been installed on your computer.<br>Click Finish to close Setup. |
|                        |                                                                                     |
|                        |                                                                                     |
|                        |                                                                                     |
|                        | < <u>B</u> ack <b>Einish</b> Cancel                                                 |

## 4. Setup Micro-Manager

a. Locate the .exe file to start micromanager.

| e Home Share View        | App Tools                                      |                  |                     |               |
|--------------------------|------------------------------------------------|------------------|---------------------|---------------|
| » 🖹 📺 🔏 cut              | 📃 🖳 🖌 📑 📜                                      | 1 New item *     | 👔 💽 Open 🔹 🔠 Sele   | rct all       |
| Copy pat                 | h Maya Cany Datata Ranama Nam                  | Easy access .    | Edit 🔡 Sele         | ect none      |
| ccess Paste sho          | infort to * to * * folder                      | Flop             | History 🔡 Inve      | ert selection |
| Clipboard                | Organise                                       | New              | Open S              | ielect        |
| -> * 🛧 🔜 > This PC > Lor | al Disk (C:) > Program Files > Micro-Manager-2 | .0gamma          |                     |               |
|                          |                                                | Carlot Managaria | Lane I              | Varies I      |
| Cuick access             | Mame mmpiugins                                 | Date modified    | Pype<br>Pile tokoer | Size          |
|                          | OlympusIX3Control                              | 09/03/2023 14:56 | File folder         |               |
| OneDrive - Personal      | plugins                                        | 09/03/2023 14:56 | File folder         |               |
| This PC                  | scripts                                        | 09/03/2023 14:56 | File folder         |               |
| 3D Objects               | MMCorePy.pyd                                   | 27/10/2019 19:41 | Python Extension    | 1,733 KB      |
| Desider                  | 3DView.xml                                     | 22/01/2021 13:12 | XML Document        | 9.KB          |
| Desktop                  | AB_ALC_REV64.dll                               | 27/10/2019 19:41 | Application exten   | 435 KB        |
| Documents                | i api.log                                      | 09/03/2023 15:36 | Text Document       | 444 KB        |
| 🖶 Downloads              | i atmcd64d.dll                                 | 27/10/2019 19-41 | Application exten   | 5,398 KB      |
| h Music                  | BUF_USBCCDCamera_SDK_MM.dll                    | 27/10/2019 19:41 | Application exten   | 2,198 KB      |
| E Pictures               | BufferCameraUsbLib.dll                         | 27/10/2019 19:41 | Application exten   | 572 KB        |
| Videos                   | G Cam3DView.dll                                | 22/01/2021 13:12 | Application exten   | 3,418 KB      |
| Local Disk (Cr)          | DijSDK.dll                                     | 22/01/2021 13:12 | Application exten   | 9,219 KB      |
| Lecal Dirk (D)           | DijSDKcamera.dll                               | 22/01/2021 13:12 | Application exten   | 3,658 KB      |
| COLDI DISK (DI)          | error.log                                      | 09/03/2023 15:12 | Text Document       | 63 KB         |
| System Reserved (F:)     | FxLib.dll                                      | 27/10/2019 19:41 | Application exten   | 2,249 KB      |
| Local Disk (G:)          | gluegen-rt.dll                                 | 27/10/2019 19:41 | Application exten   | 18 KB         |
| - New Volume (Q:)        | i hidapi.dll                                   | 27/10/2019 19:41 | Application exten   | 14 KB         |
| New Volume (Or)          | hrfw64.dll                                     | 27/10/2019 19:41 | Application exten   | 138 KB        |
| a rara analia (cc)       | hs_err_pid7672.log                             | 09/03/2023 15:11 | Text Document       | 35 KB         |
| Network                  | 🚠 ij.jar                                       | 27/10/2019 19:41 | Executable Jar File | 2,148 KB      |
|                          | U_Prefs.txt                                    | 27/10/2019 19:41 | Text Document       | 1 KB          |
|                          | Imagel.cfg                                     | 27/10/2019 19:41 | CFG File            | 1 KB          |
|                          | 🖂 🛃 ImageLexe                                  | 27/10/2019 19:41 | Application         | 351 KB        |
|                          | inpoutx64.dll                                  | 27/10/2019 19:41 | Application exten   | 54 KB         |
|                          | jogl_desktop.dll                               | 27/10/2019 19:41 | Application exten   | 676 KB        |
|                          | jogl_mobile.dll                                | 27/10/2019 19:41 | Application exten   | 355 KB        |
|                          | LaserCombinerSDK64.dll                         | 27/10/2019 19:41 | Application exten   | 294 KB        |
|                          | ibdc1394-22.dll                                | 27/10/2019 19:41 | Application exten   | 324 KB        |
|                          | libserialport.dll                              | 27/10/2019 19:41 | Application exten   | 127 KB        |
|                          | 🗟 libusb.dll                                   | 22/01/2021 13:12 | Application exten   | 221 KB        |
|                          | libusb0.dll                                    | 27/10/2019 19:41 | Application exten   | 74 KB         |
|                          | C LightEngineAPI.dll                           | 27/10/2019 19:41 | Application exten   | 1,736 KB      |
|                          | S LumencorDLL64.dll                            | 27/10/2019 19:41 | Application exten   | 30 KB         |
|                          | imcam64.dll                                    | 27/10/2019 19:41 | Application exten   | 821 KB        |
|                          | mcammr64.dll                                   | 27/10/2019 19:41 | Application exten   | 591 KB        |
|                          | MMConfig_demo.cfg                              | 27/10/2019 19:41 | CFG File            | 5 KB          |
|                          | MMCorel_wrap.dll                               | 27/10/2019 19:41 | Application exten   | 1,156 KB      |
|                          |                                                |                  |                     |               |

The file path will be:

C:\Program Files\Micro-Manager-2.0gamma\ImageJ.exe

b. Double click on the ImageJ.exe to start micromanager:

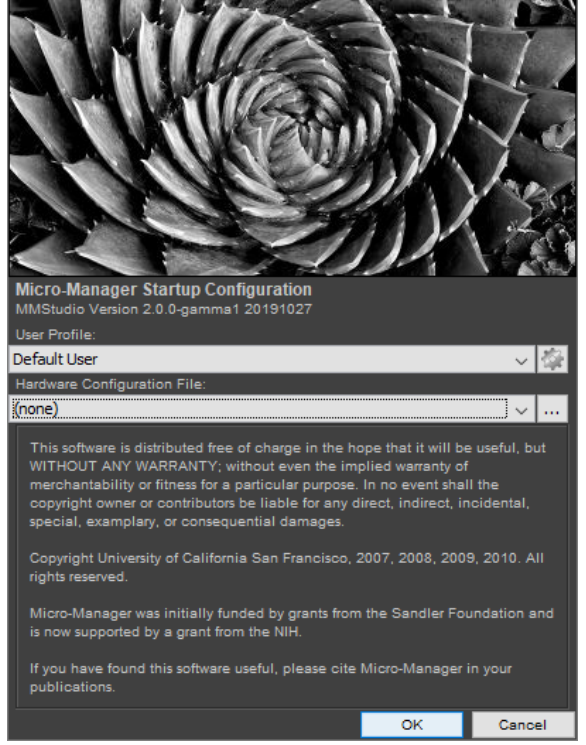

Ensure the 'Default Configuration File' drop down is set to none and click OK

c. Click on Hardware Configuration Wizard under Devices as seen as below:

| 🛃 Micro-       | Manager  | r 2.0.0-gamma1 20191027                                                                                                    | _     |          | ×            |
|----------------|----------|----------------------------------------------------------------------------------------------------|-------|----------|--------------|
| File Tools     | Devices  | Plugins Window Help                                                                                                    |       |          |              |
| Profile: Defai | De       | evice Property Browser                                                                                                    |       | Config I | File: (none) |
| 🧿 s            |          | onfiguration settings                                                                                                    |       | 5        | Save         |
|                | Ha       | ardware Configuration Wizard Broup Preset                                                                                      |       |          |              |
| i → A          | Lo<br>Re | ad Hardware Configuration<br>Set up hardware devices or modify an existing hardware configurati<br>load Hardware Configuration | on    |          |              |
| 🤹 Re           | Sw       | vitch Hardware Configuration >                                                                                                 |       |          |              |
| Clo:           | 34       | verhardware configuration As                                                                                                   |       |          |              |
| ROI            | Pip      | kel Size Calibration                                                                                                    |       |          |              |
|                | 12 51    | 🕈 🏹 🗐 🥂 Group: 🕂 – Edit Pres                                                                                                   | et: + | -        | Edit         |
| Image info (f  | tom came | vra): 0 X 0 X 0 bytes, Intensity range: 0 bits, 0 pm/py                                                                        |       |          |              |

d. Select 'Create new configuration' as below and click the next button:

| light Hardware Configuration Wizard                                                                      |           | × |
|----------------------------------------------------------------------------------------------------|-----------|---|
| Step 1 of 6: Select the configuration file                                                               |           |   |
| This wizard will walk you through setting up $\mu\text{Manager}$ to control the hardware in your system. |           |   |
| O Create new configuration                                                                               |           |   |
| Modify or explore existing configuration                                                                 |           |   |
|                                                                                                    |           |   |
|                                                                                                    | Browse    |   |
|                                                                                                    |           |   |
|                                                                                                    |           |   |
|                                                                                                    |           |   |
|                                                                                                    |           |   |
|                                                                                                    |           |   |
|                                                                                                    |           |   |
|                                                                                                    |           |   |
|                                                                                                    |           |   |
|                                                                                                    |           |   |
|                                                                                                    |           |   |
|                                                                                                    |           |   |
|                                                                                                    |           |   |
|                                                                                                    |           |   |
|                                                                                                    |           |   |
|                                                                                                    |           |   |
|                                                                                                    |           |   |
|                                                                                                    | ck Next > |   |
|                                                                                                    |           |   |

e. Locate the folder 'DijSDKCamera' select the contents of the folder as below:

| 🕌 Hardware Config                  | guration Wizard    |                    |                     |             | ×             |  |  |  |
|------------------------------------|--------------------|--------------------|---------------------|-------------|---------------|--|--|--|
| Step 2 of 6: Add or remove devices |                    |                    |                     |             |               |  |  |  |
| Select devices f                   | rom the "Available | e Devices" list to | include in this con | figuration. |               |  |  |  |
| Installed Devices:                 |                    |                    |                     |             |               |  |  |  |
| Name                               | Adapter/Module     | Description        | Status              | Edit        |               |  |  |  |
| Core                               | MMCore/Default     | Core controller    | Default             | Peripherals |               |  |  |  |
|                                    |                    |                    |                     | Remove      |               |  |  |  |
|                                    |                    |                    |                     |             |               |  |  |  |
|                                    |                    |                    |                     |             |               |  |  |  |
|                                    |                    |                    |                     |             |               |  |  |  |
|                                    |                    |                    |                     |             |               |  |  |  |
|                                    |                    |                    |                     |             |               |  |  |  |
|                                    |                    |                    |                     |             |               |  |  |  |
|                                    |                    |                    |                     |             |               |  |  |  |
|                                    |                    |                    |                     |             |               |  |  |  |
|                                    |                    |                    |                     |             |               |  |  |  |
| Ausilable Devisers                 | List by Madula     |                    |                     |             |               |  |  |  |
| Available Devices:                 |                    |                    |                     |             |               |  |  |  |
| CoherentOB                         | is                 |                    |                     | Add         |               |  |  |  |
| CoherentScie                       | entificRemote      |                    |                     | Help        |               |  |  |  |
| E Corvus                           |                    |                    |                     |             |               |  |  |  |
| CSUW1                              |                    |                    |                     |             |               |  |  |  |
| DECamera                           |                    |                    |                     |             |               |  |  |  |
| DemoCamera                         | 3                  |                    |                     |             |               |  |  |  |
| DijSDKca                           | mera: DijSDKcamera |                    |                     |             |               |  |  |  |
| Diskovery                          | Controllers        |                    |                     |             |               |  |  |  |
|                                    |                    |                    |                     |             | < Back Next > |  |  |  |
|                                    |                    |                    |                     |             |               |  |  |  |

- f. Click the add button.
- g. A pop up will appear, keep the name, and select ok.

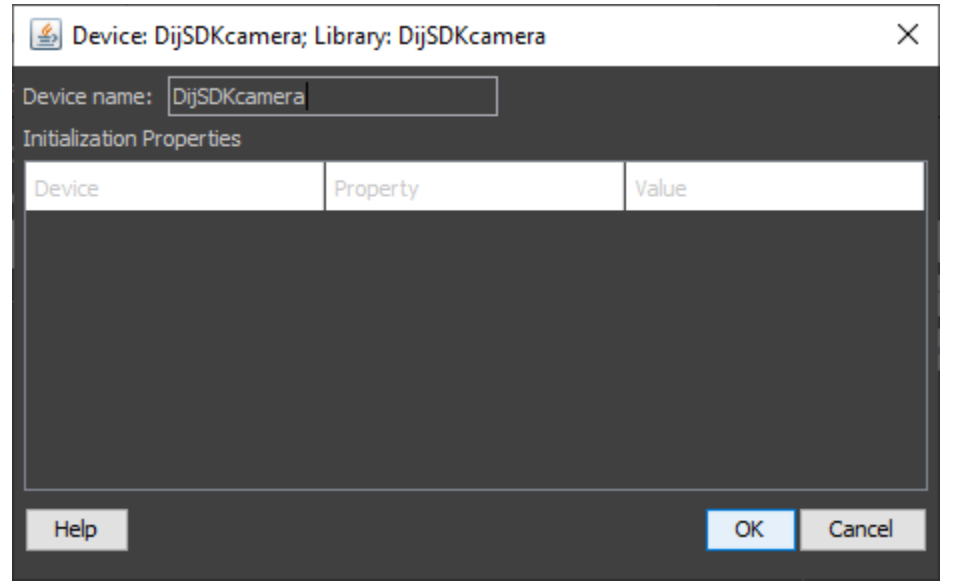

h. Now the camera SDK should appear in the device list (like below), click next.

| 🙆 Hardware Configuration Wizard X  |                    |                   |                   | ×          |             |        |        |
|------------------------------------|--------------------|-------------------|-------------------|------------|-------------|--------|--------|
| Step 2 of 6: Add or remove devices |                    |                   |                   |            |             |        |        |
| Select devices fi                  | rom the "Available | e Devices" list t | o include in this | s configur | ation.      |        |        |
| Installed Devices:                 |                    |                   |                   |            |             |        |        |
| Name                               | Adapter/Module     | Description       | Status            |            | Edit        |        |        |
| Core                               | MMCore/Default     | Core controller   | Default           |            | Peripherals |        |        |
| DIJSDKcamera                       | DIJSDKcamera/DIJS  | DIJSDKcamera      |                   |            | Remove      |        |        |
|                                    |                    |                   |                   |            |             |        |        |
|                                    |                    |                   |                   |            |             |        |        |
|                                    |                    |                   |                   |            |             |        |        |
|                                    |                    |                   |                   |            |             |        |        |
|                                    |                    |                   |                   |            |             |        |        |
|                                    |                    |                   |                   |            |             |        |        |
|                                    |                    |                   |                   |            |             |        |        |
|                                    |                    |                   |                   |            |             |        |        |
|                                    |                    |                   |                   |            |             |        |        |
|                                    |                    |                   |                   |            |             |        |        |
| Available Devices:                 | List by Module 🗸   |                   |                   |            |             |        |        |
| CoherentCub                        | e                  |                   |                   | ^          | Add         |        |        |
| CoherentOBI                        | S<br>IntificRemote |                   |                   |            | Help        |        |        |
|                                    |                    |                   |                   |            |             |        |        |
| Corvus                             |                    |                   |                   |            |             |        |        |
| CSUX                               |                    |                   |                   |            |             |        |        |
| 庄 📃 DECamera                       |                    |                   |                   |            |             |        |        |
| DemoCamera                         | 1                  |                   |                   |            |             |        |        |
| DijSDKcar                          | mera: DijSDKcamera |                   |                   |            |             |        |        |
| Diskovery                          | Controllora        |                   |                   | ~          |             |        |        |
|                                    |                    |                   |                   |            |             |        | Marcha |
|                                    |                    |                   |                   |            |             | < Back | Next > |

i. Leave all settings as default and click next on the wizard until you reach the page below:

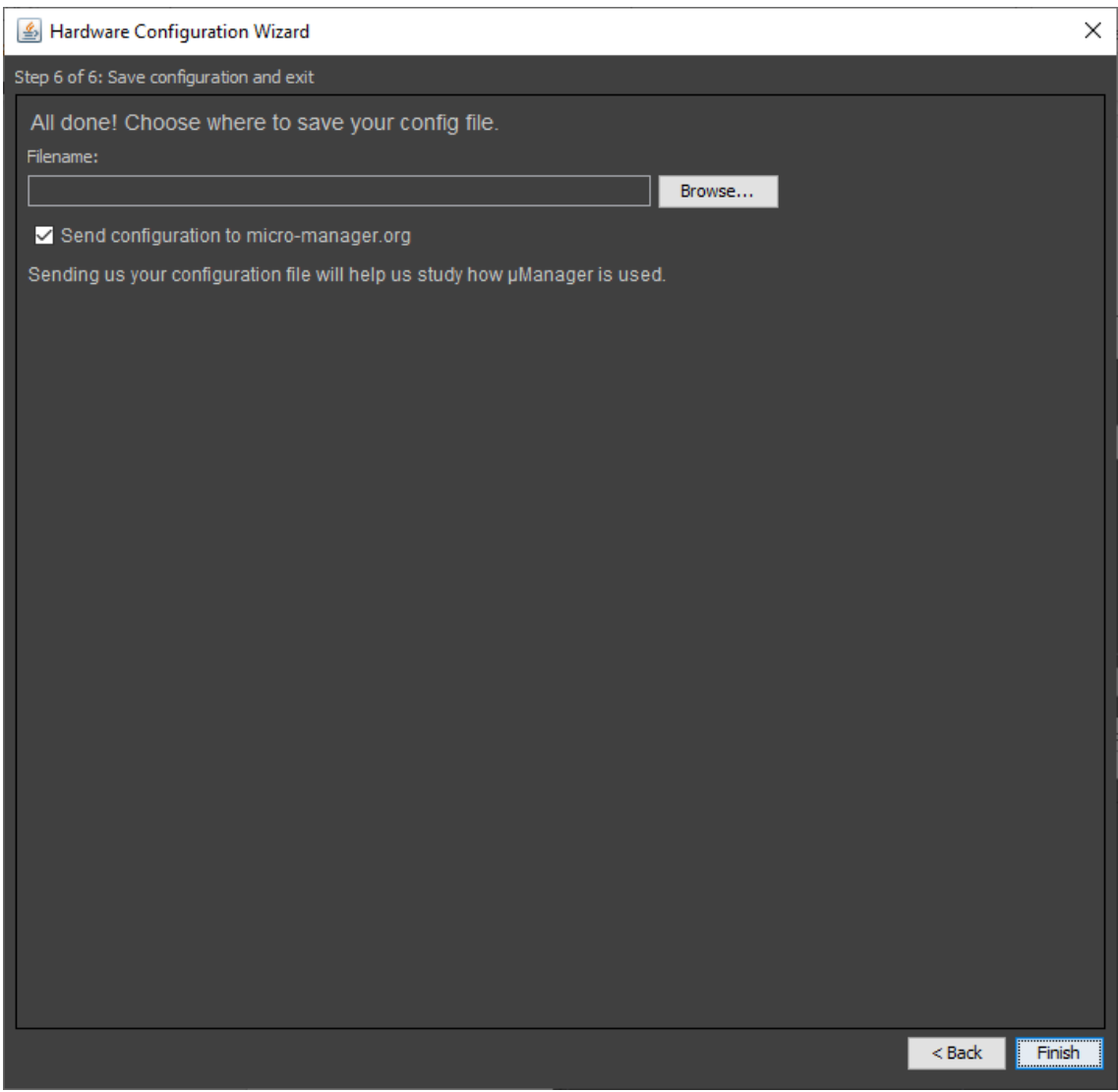

j. Select a place to store the config file e.g desktop and name it something memorable to remember where it is, such as JenoptikCamera and click finish.

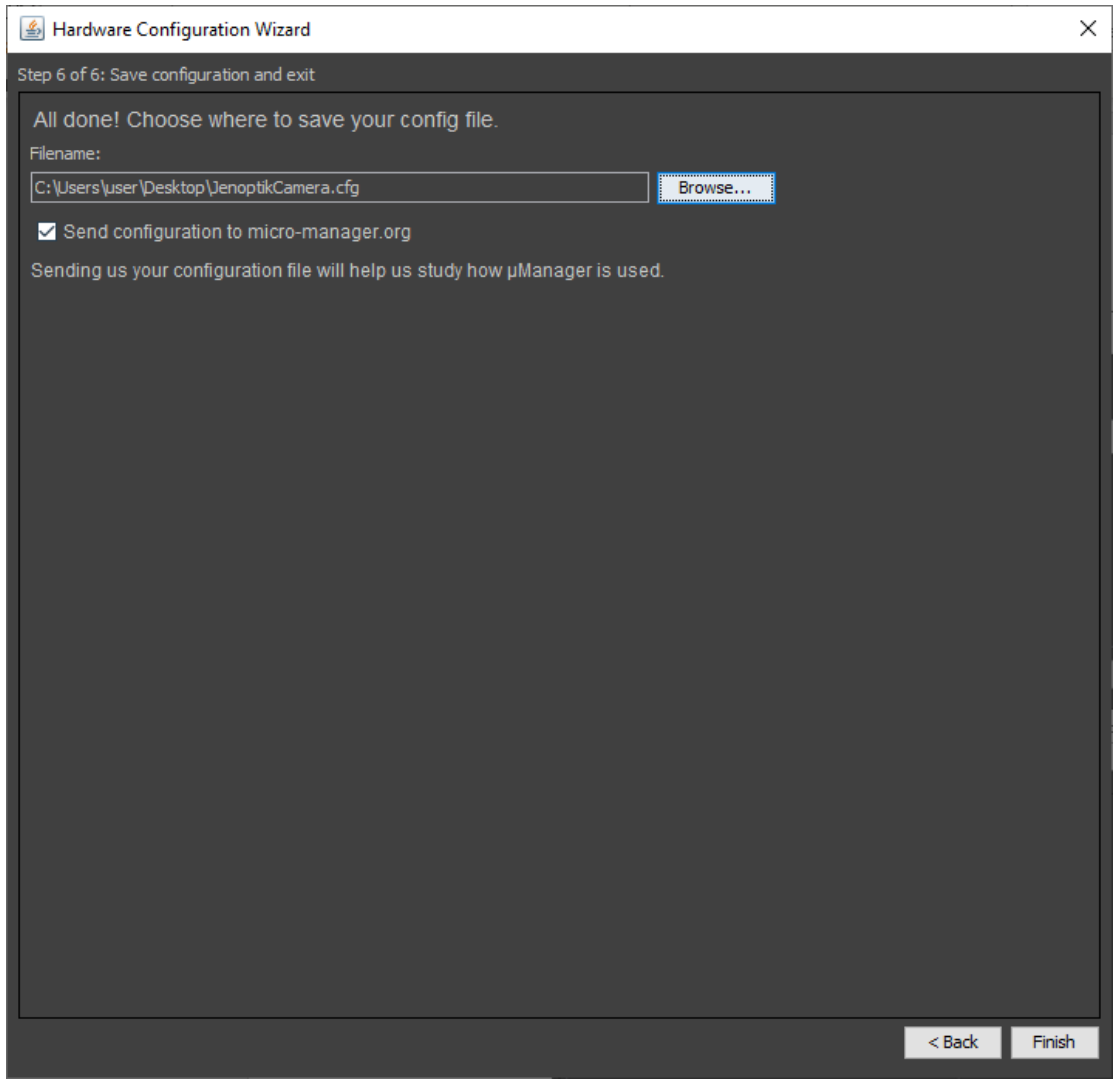

k. Now you must change ImageJs memory allocation by going to the ImageJ control panel and selecting Edit -> Options -> Memory & Threads

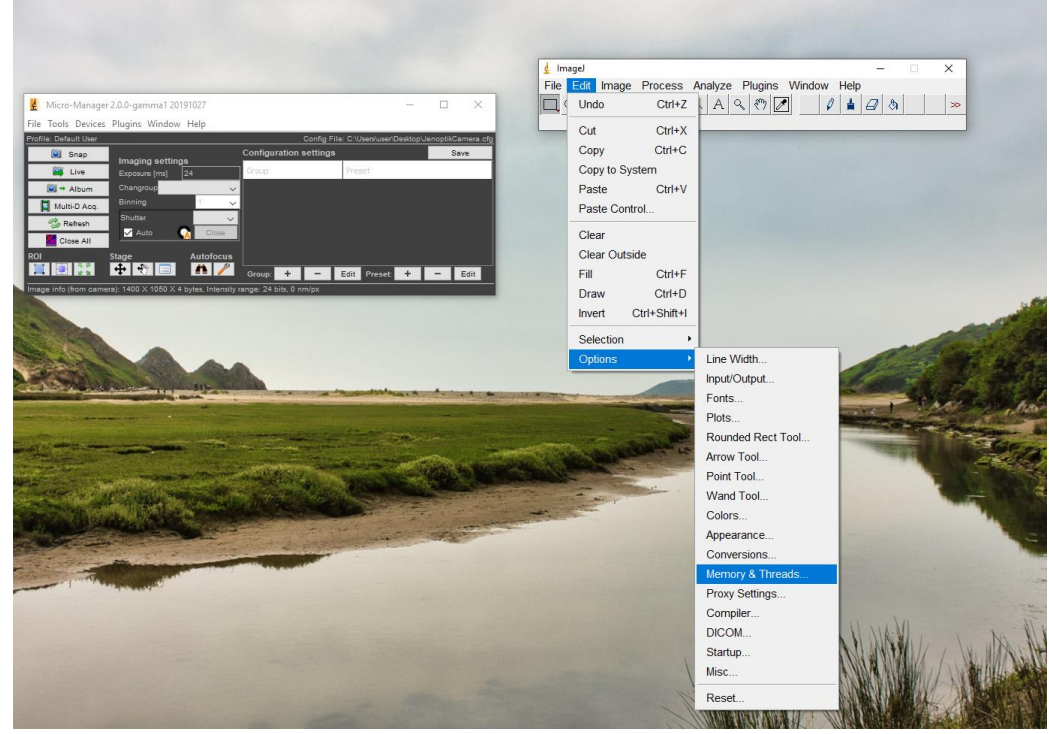

I. Once open change the Maximum Memory to 350 MB

| 🛓 Memory (64-bit)                             | ×   |  |  |
|-----------------------------------------------|-----|--|--|
| Maximum memory: 350 MB<br>Parallel threads: 8 |     |  |  |
| ☐ Keep multiple undo buffers                  |     |  |  |
| Run garbage collector on status bar click     |     |  |  |
| OK Cancel H                                   | elp |  |  |

## 5. Opening Micromanager with configuration.

a. Now you can open micromanager from the desktop/menu icon, double click this.

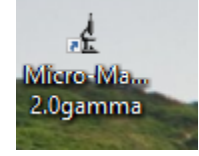

b. Once open be sure to select the configuration file created previous, in our case 'Jenoptik Camera'

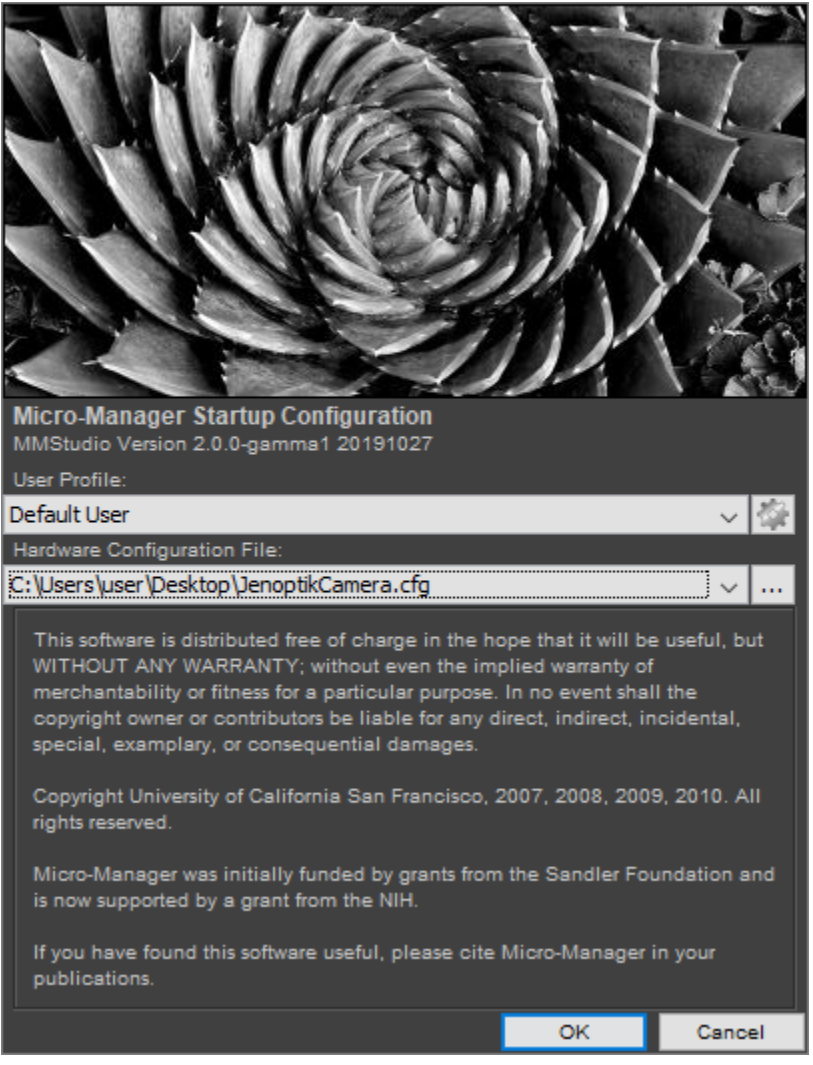

c. Now you are setup to run a Gryphax Camera in MicroManager

### 6. Changing sequence buffer size

If you run into issues with errors such as the error message below, the sequence buffer size has to be increased:

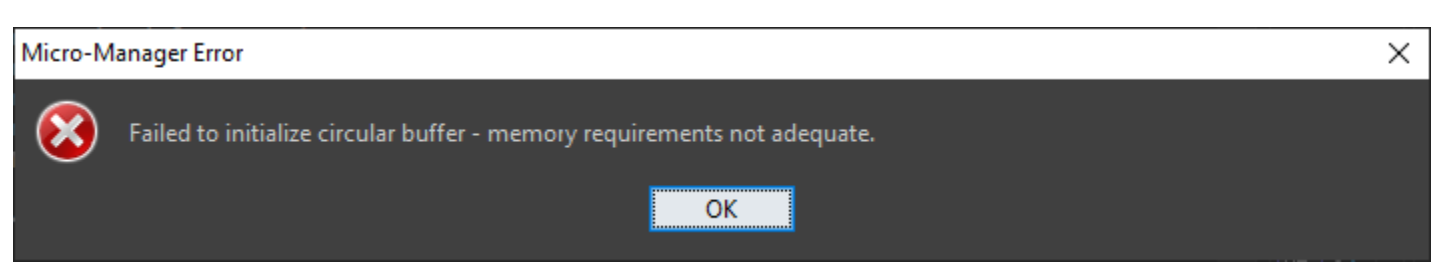

To do this:

a) Open options by going to Tools -> Options

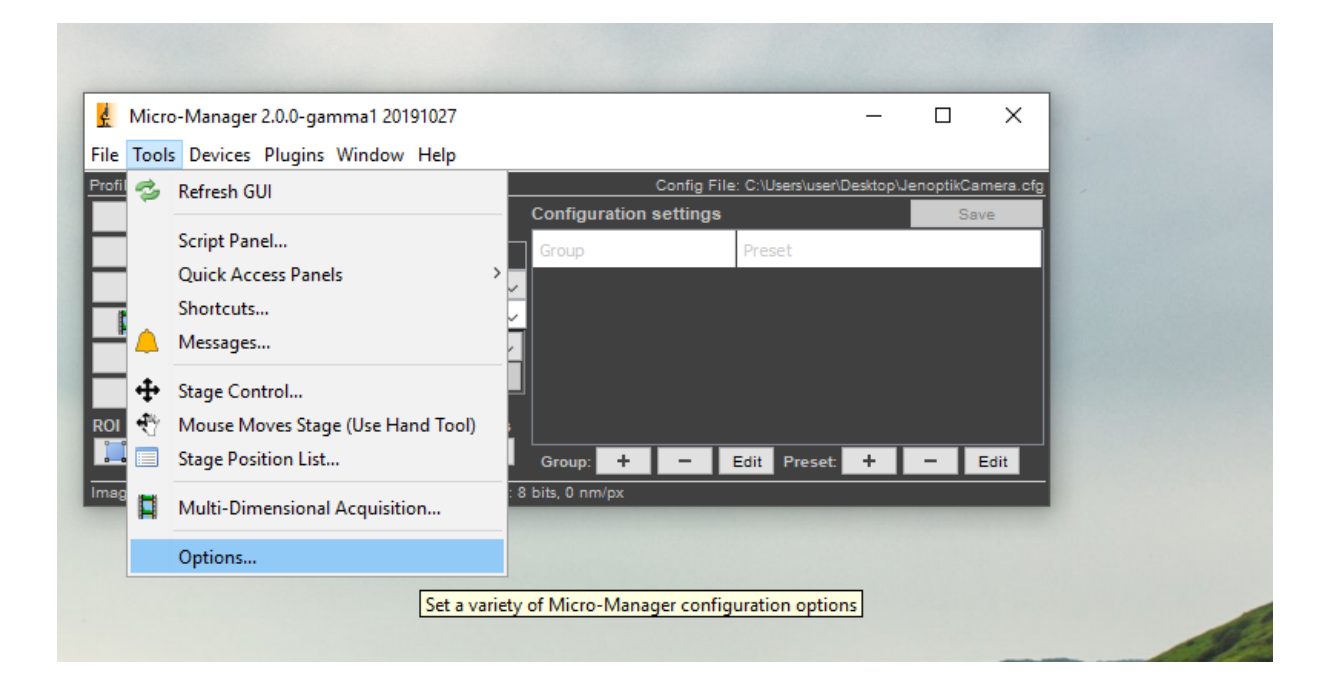

b) Change this value to 256MB or above like below and click 'close' after this the error should stop, come out of the software and open again to ensure the change.

| Micro-Manager Options                           | $\times$ |  |  |  |
|-------------------------------------------------|----------|--|--|--|
| Display Background: Night                       | ~        |  |  |  |
| Sequence Buffer Size: 350                       | ] ME     |  |  |  |
| Create metadata.txt file with Image Stack Files |          |  |  |  |
| ✓ Save XY positions in separate Image Stack Fil | es       |  |  |  |
| Always use the default user profile             |          |  |  |  |
| Ask for config file at startup                  |          |  |  |  |
| Startup Script: MMStartup.bsh                   |          |  |  |  |
| ✓ Close app when quitting MM                    |          |  |  |  |
| Enable debug logging                            |          |  |  |  |
| Delete log files after 7 days                   |          |  |  |  |
| Delete Log Files Now                            |          |  |  |  |
| Sync exposure between Main and MDA windows      |          |  |  |  |
| Hide MDA display                                |          |  |  |  |
| Reset Preferences Close                         |          |  |  |  |

# 7. Settings and Parameters

a. To Open settings click Device Property Browser under Devices

| Micro-                                                                                                    |                                                                         |                  |
|----------------------------------------------------------------------------------------------------|-------------------------------------------------------------------------|------------------|
| File Tools                                                                                                    | Devices Plugins Window Help                                             |                  |
| Profile: Defa                                                                                                    | Device Property Browser     Config File: C:\Users\user\Desktop\Jer      | noptikCamera.cfg |
| 🧾 s                                                                                                    | e onfiguration settings                                                 | Save             |
|                                                                                                    | Hardware View and set device states and features Preset                 |                  |
| Image: Image: Image | Load Hardware Configuration                                             |                  |
| Multi                                                                                                    | Reload Hardware Configuration                                           |                  |
| Sa Re                                                                                                    | Switch Hardware Configuration                                           |                  |
|                                                                                                    | Save Hardware Configuration As                                          |                  |
| ROI                                                                                                    | Pixel Size Calibration                                                  |                  |
|                                                                                                    | 🐼 <table-cell-rows> 🎌 🗐 🧖 🖉 Group: + - Edit Preset +</table-cell-rows>  | - Edit           |
| Image info (f                                                                                                    | (from camera): 1400 X 1050 X 4 bytes, Intensity range: 24 bits, 0 nm/px |                  |

b. Here you can edit settings for the camera.

| 🛃 Device Property Br     | owser                           |         | _          |            | × |
|--------------------------|---------------------------------|---------|------------|------------|---|
| Device type:             | Property                        | Value   |            |            |   |
| All None                 | DijSDKcamera-00-Extend property | Show    |            |            |   |
| 🗸 cameras                | DijSDKcamera-01-Color mode      | Color   |            |            |   |
| ✓ shutters               | DijSDKcamera-02-Camera select   | GRYPHA  | X::SUBRA:: | 0100000253 |   |
|                          | DijSDKcamera-03-Live            | 1400 x  | 1050       |            |   |
|                          | DijSDKcamera-04-Capture shot    | 2048 x  | 1084       |            |   |
| ✓ wheels, turrets, etc.  | DijSDKcamera-05-Fast capture    | No      |            |            |   |
| ✓ other devices          | DijSDKcamera-06-Minimize gain   | Yes     |            |            |   |
|                          | DijSDKcamera-07-Automatic Setup | Off     |            |            |   |
| Device or property name: | DijSDKcamera-08-Intensity       | 70      | <          |            | > |
| Clear                    | DijSDKcamera-09-Exposure        | 24      | <          |            | > |
|                          | DijSDKcamera-10-Gain            | 8       | <          |            | > |
| Property type:           | DijSDKcamera-11-Ocular View     | 0       | <          |            | > |
| Show read-only           | DijSDKcamera-12-Contrast        | 50      | <          |            | > |
|                          | DijSDKcamera-13-Saturation      | 50      | <          |            | > |
|                          | DijSDKcamera-14-Gamma           | 0.45    | <          |            | > |
| 🍲 Refresh                | DijSDKcamera-15-Black Point     | 0       | <          |            | > |
|                          | DijSDKcamera-Binning            | 1       |            |            |   |
|                          | Core-AutoFocus                  |         |            |            |   |
|                          | Core-AutoShutter                | 1       |            |            |   |
|                          | Core-Camera                     | DijSDKc | amera      |            |   |
|                          | Core-ChannelGroup               |         |            |            |   |
|                          | Core-Focus                      |         |            |            |   |
|                          | Core-Galvo                      |         |            |            |   |
|                          | Core-ImageProcessor             |         |            |            |   |
|                          | Core-Initialize                 | 1       |            |            |   |
|                          | Core-SLM                        |         |            |            |   |
|                          | Core-Shutter                    |         |            |            |   |
|                          | Core-TimeoutMs                  | 5000    |            |            |   |
|                          | Core-XYStage                    |         |            |            |   |
|                          |                                 |         |            |            |   |

c. To access all parameters, select the drop down next to the tag labeled extended property and click show. Now you can access more settings.

| Device type:             | Property                        | Value        |  |  |  |
|--------------------------|---------------------------------|--------------|--|--|--|
| All None                 | DijSDKcamera-00-Extend property | Hide         |  |  |  |
| 🗸 cameras                | DijSDKcamera-01-Color mode      | Hide         |  |  |  |
| ✓ shutters               | DijSDKcamera-02-Camera select   | Show         |  |  |  |
|                          | DijSDKcamera-03-Live            | 1400 x 1050  |  |  |  |
| ✓ stages                 | DijSDKcamera-04-Capture shot    | 2048 x 1084  |  |  |  |
| ✓ wheels, turrets, etc.  | DijSDKcamera-05-Fast capture    | No           |  |  |  |
| ✓ other devices          | DijSDKcamera-06-Minimize gain   | Yes          |  |  |  |
|                          | DijSDKcamera-07-Automatic Setup | Off          |  |  |  |
| Device or property name: | DijSDKcamera-08-Intensity       | 70 < >       |  |  |  |
| Clear                    | DijSDKcamera-09-Exposure        | 24 < >       |  |  |  |
|                          | DijSDKcamera-10-Gain            | 8 < >        |  |  |  |
| -Property type:          | DijSDKcamera-11-Ocular View     | 0 < >        |  |  |  |
|                          | DijSDKcamera-12-Contrast        | 50 < >       |  |  |  |
| Show read-only           | DijSDKcamera-13-Saturation      | 50 < >       |  |  |  |
|                          | DijSDKcamera-14-Gamma           | 0.45 <       |  |  |  |
| 🤣 Refresh                | DijSDKcamera-15-Black Point     | 0 < >        |  |  |  |
|                          | DijSDKcamera-Binning            | 1            |  |  |  |
|                          | Core-AutoFocus                  |              |  |  |  |
|                          | Core-AutoShutter                | 1            |  |  |  |
|                          | Core-Camera                     | DijSDKcamera |  |  |  |
|                          | Core-ChannelGroup               |              |  |  |  |
|                          | Core-Focus                      |              |  |  |  |
|                          | Core-Galvo                      |              |  |  |  |
|                          | Core-ImageProcessor             |              |  |  |  |
|                          | Core-Initialize                 | 1            |  |  |  |
|                          | Core-SLM                        |              |  |  |  |
|                          | Core-Shutter                    |              |  |  |  |
|                          | Core-TimeoutMs                  | 5000         |  |  |  |
|                          | Core-XYStage                    |              |  |  |  |
|                          |                                 |              |  |  |  |
|                          |                                 |              |  |  |  |
|                          |                                 |              |  |  |  |